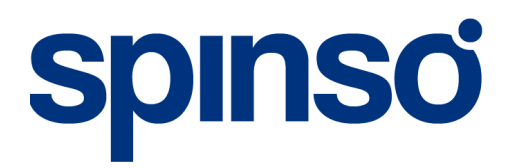

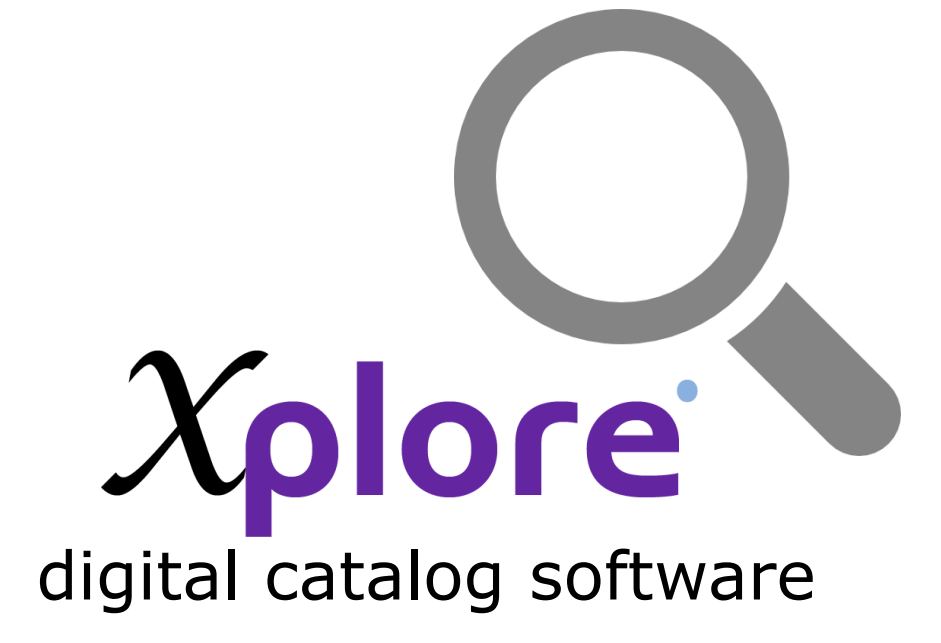

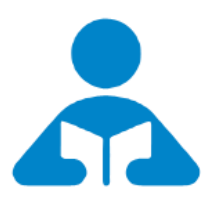

Data Creation with Admin Login

Step by step guide on how to add/modify master data such as Category, Product, images, screen saver etc.

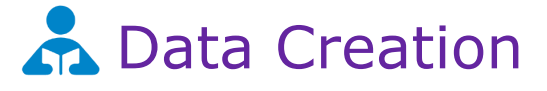

| 1. Add/Editing Data in Master | 3  |
|-------------------------------|----|
| 2. Category Master            | 4  |
| a. Add Category               | 4  |
| b. Modify Category            | 5  |
| c. Delete Category            | 6  |
| d. Search Category            | 7  |
| 3. Product Master             | 8  |
| a. Add Product                | 9  |
| b. Modify Product             | 10 |
| c. Deleté Product             | 11 |
| d. Search Product             | 12 |
| 4. Screen Saver               | 13 |

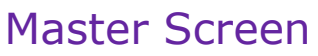

This section explains about how to add, edit and delete data in master screens like category, product and screen saver.

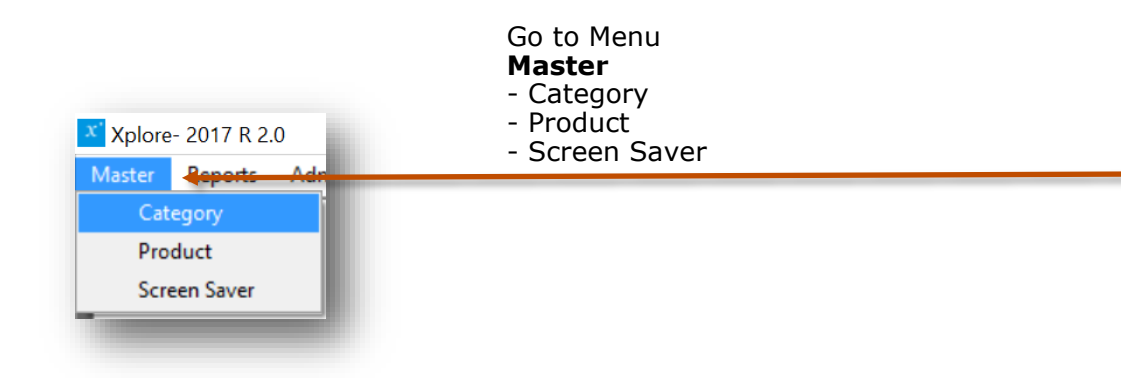

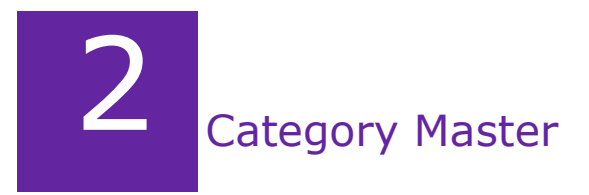

#### Introduction

Category is a way you group or organize your products. Learn how to add new category, edit or delete category.

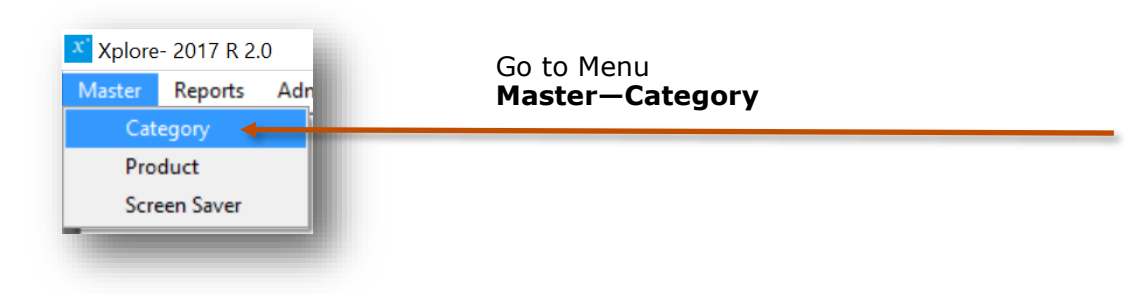

#### Category screen can be broadly divided into 3 sections that is explained below

| Xplore-2017 R 2.0 - [Category]               |       |       |
|----------------------------------------------|-------|-------|
| Image: Specific Category Name      Q_      O | Close | <br>1 |
| Category                                     |       |       |
| Category 2n1                                 |       |       |
| Desktop Laptop                               |       | 2     |
| Server                                       |       |       |
|                                              |       |       |
|                                              |       |       |
| Name *                                       |       |       |
| Image +                                      |       |       |
| x<br>Xplore                                  |       | 3     |

- Toolbar to add, edit or delete data
  List of Categories to view the details
- 3. Category update section to add or modify the details

### 2.a Add Category

To add a new category in the category master

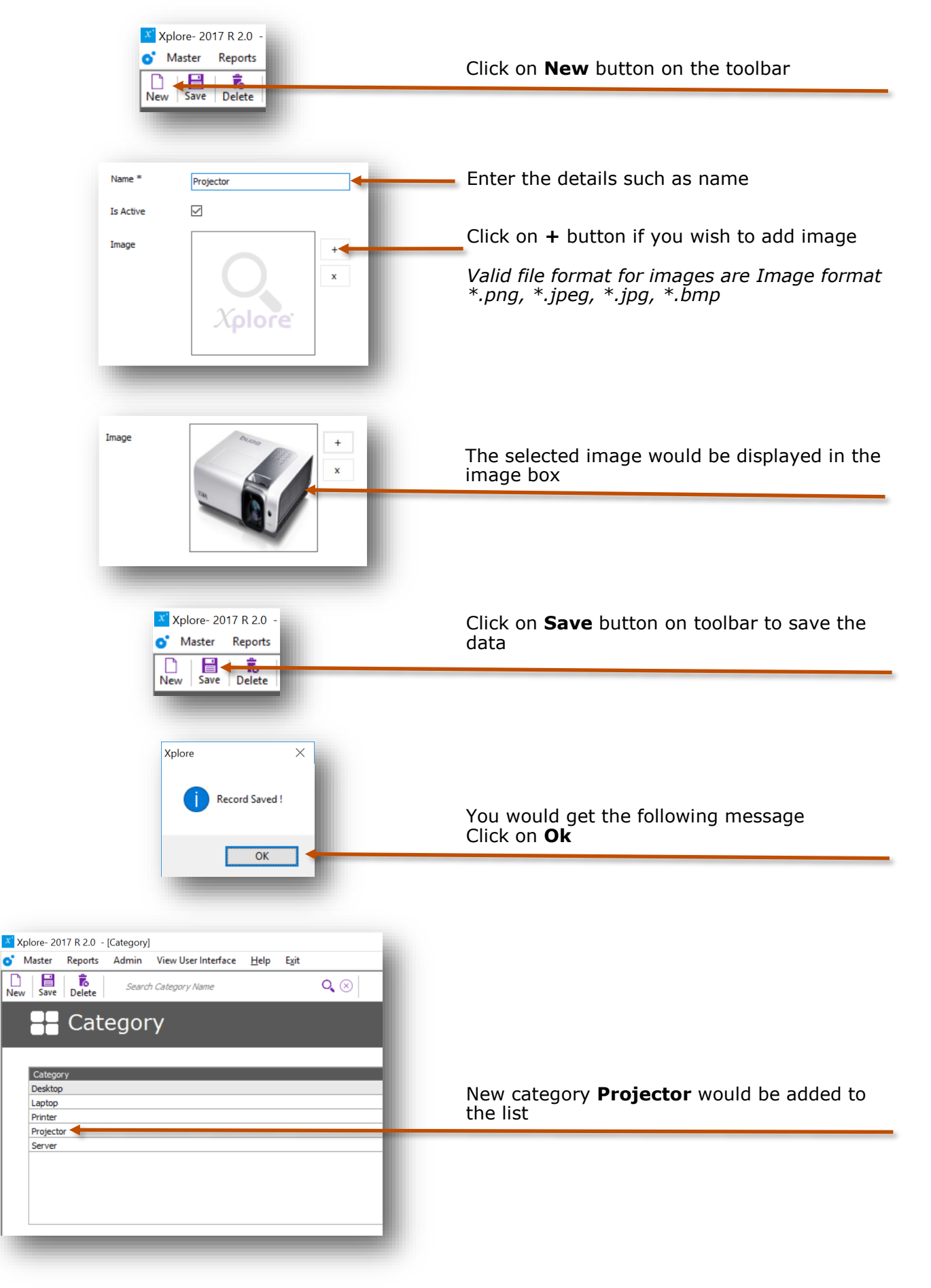

### 2.b Edit/Modify Category

You can edit existing category by simply selecting category from the category grid/list, edit it and then save the details, follow the detailed instructions given below.

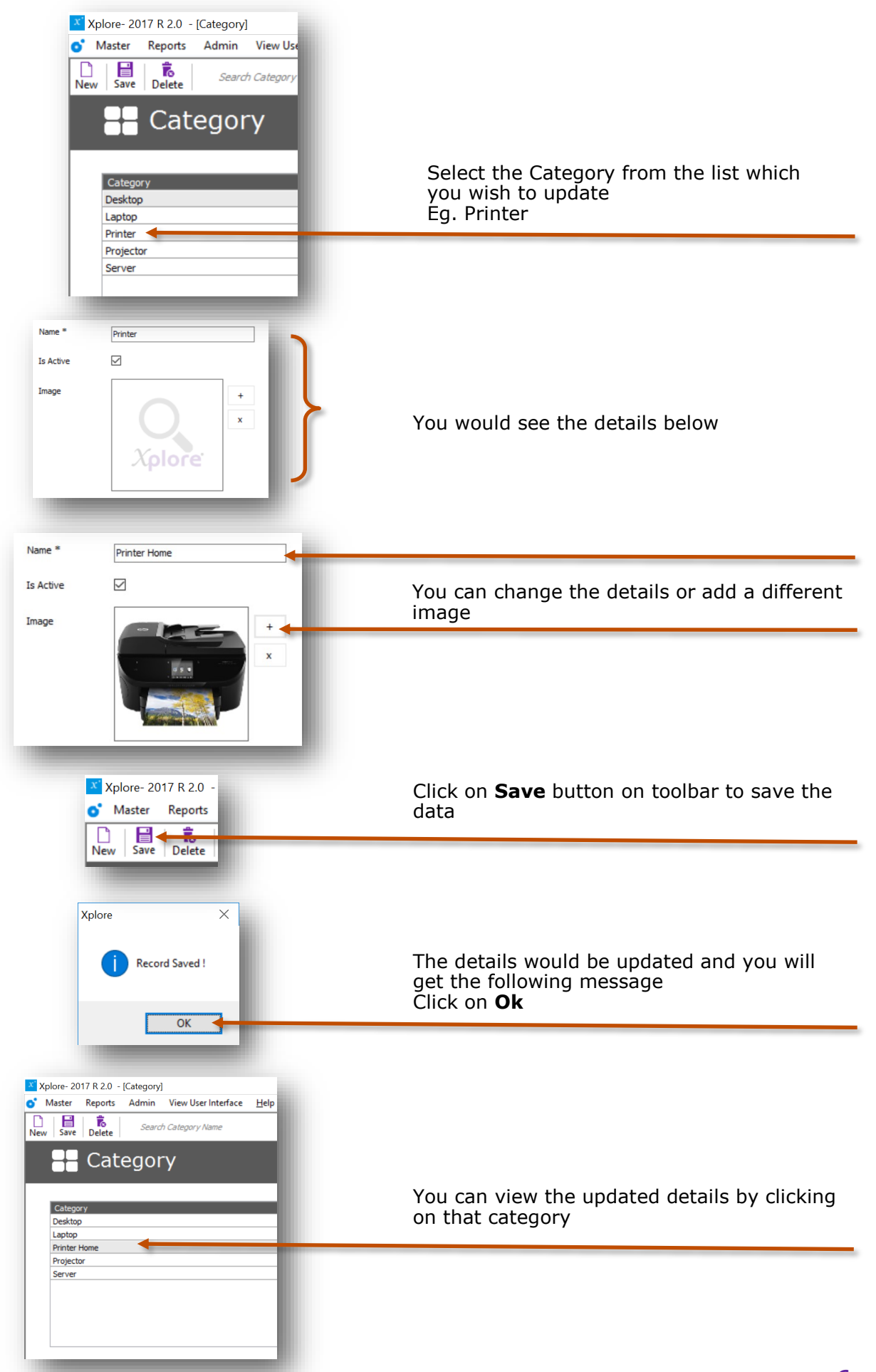

### 2.c Delete Category

The delete option will permanently delete the selected category. If any products are already tagged with the category, the related products will also get deleted. A warning message will be given to the user before deleting the data. See the instructions for deleting the data.

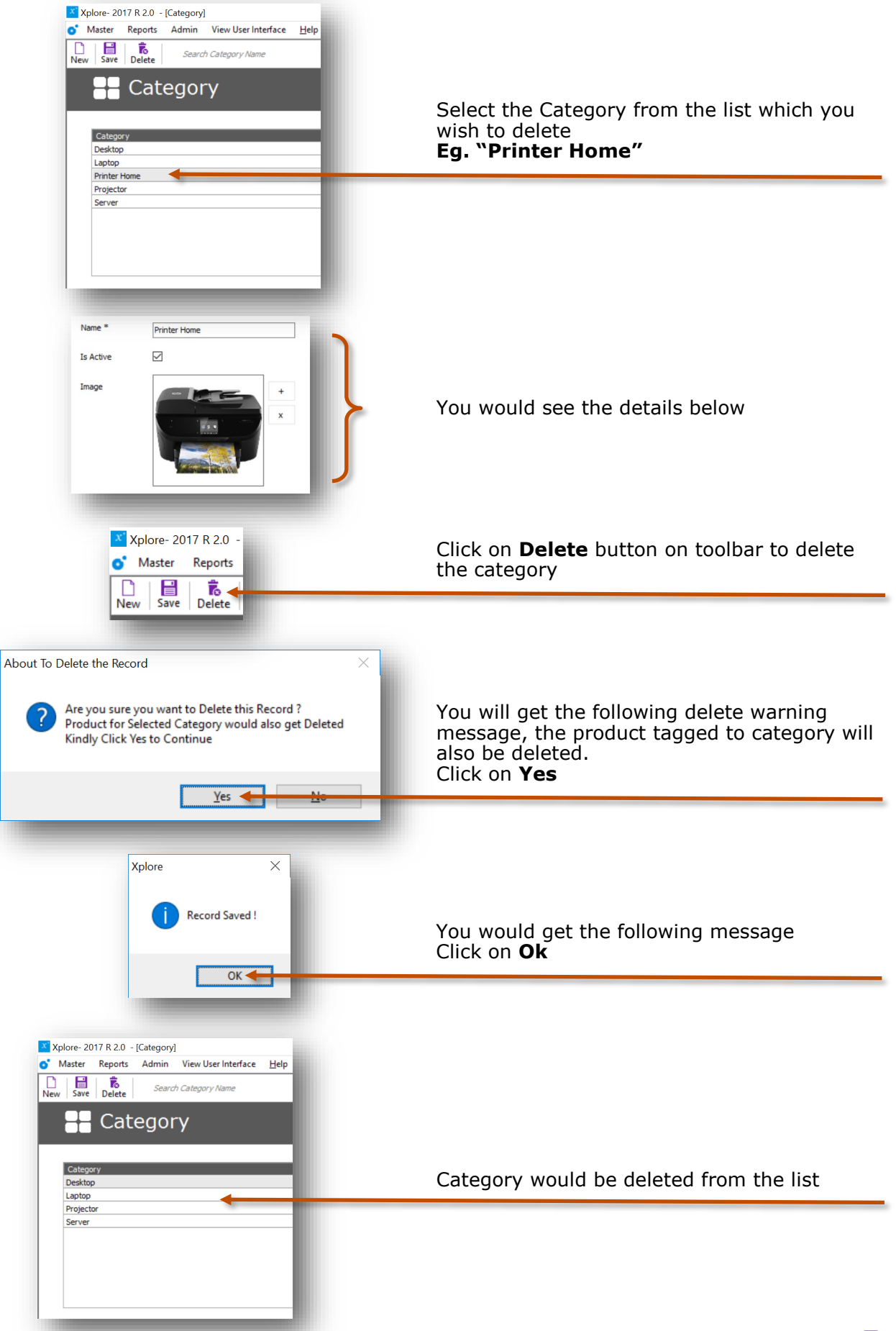

### 2.d Search Category

Search enables you to filter the data according to the given criteria. For example if you search for "**Server**" all the matching categories containing the word "**Server**" would be displayed in the list. You can do an exact search by providing the exact keywords or a broader search by providing few letters/words in search text. This option is useful if you have to scroll through large data in the grid.

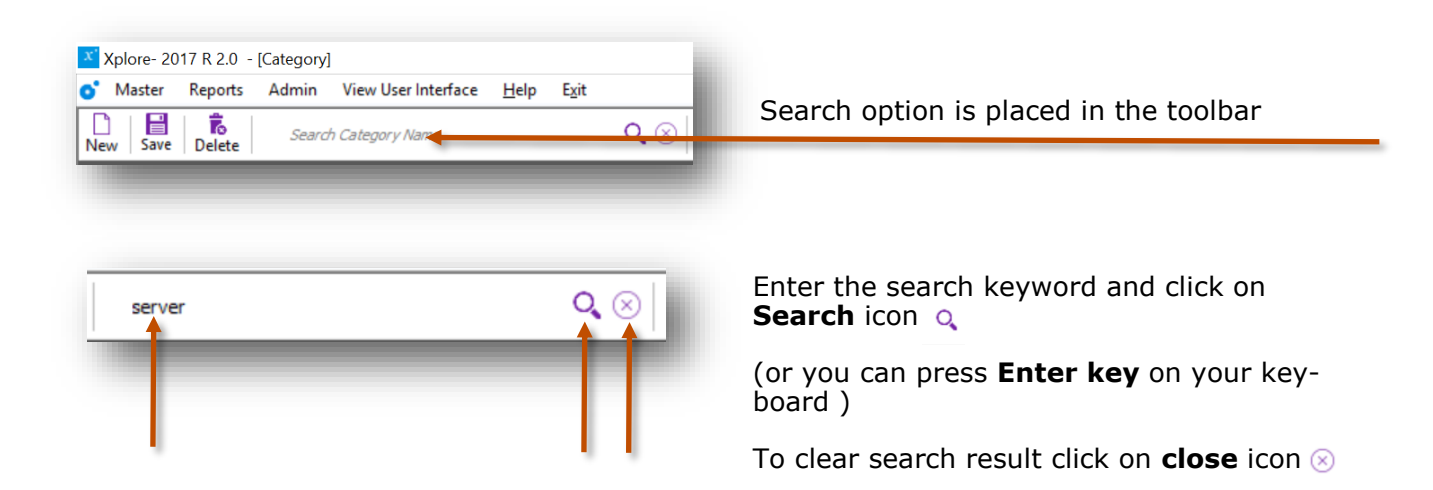

#### Few examples of search

#### **Category list**

| Categor   | y |  |  |
|-----------|---|--|--|
| 2 In 1    |   |  |  |
| Dealtheas |   |  |  |
| Desktop   |   |  |  |
| Laptop    |   |  |  |

#### Search result

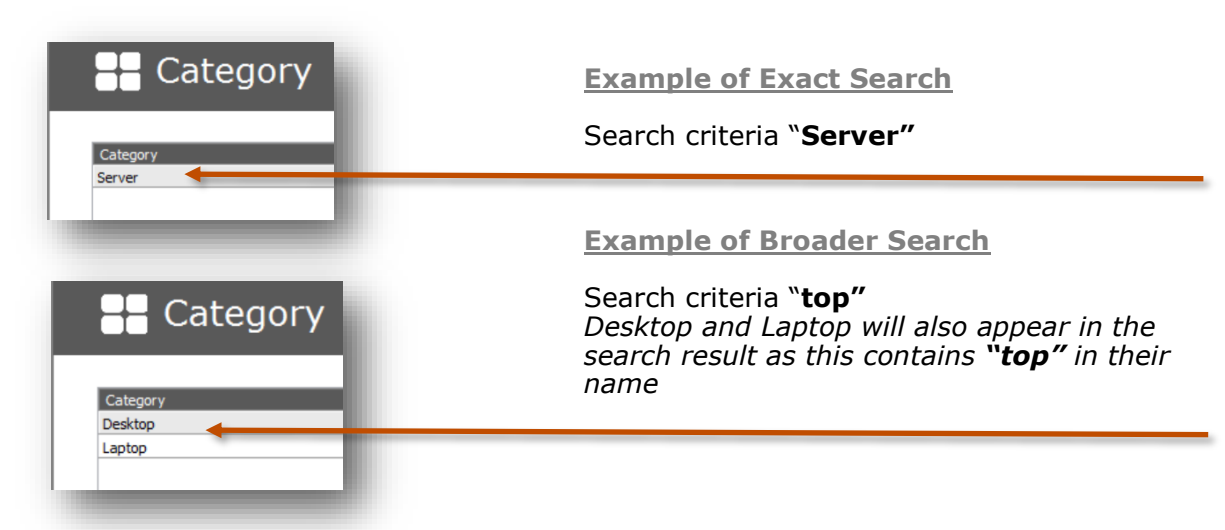

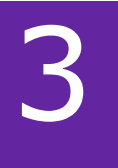

#### **Product Master**

In this screen you need to add your product details. Here you can add new product, edit or delete an existing product. Following are the steps.

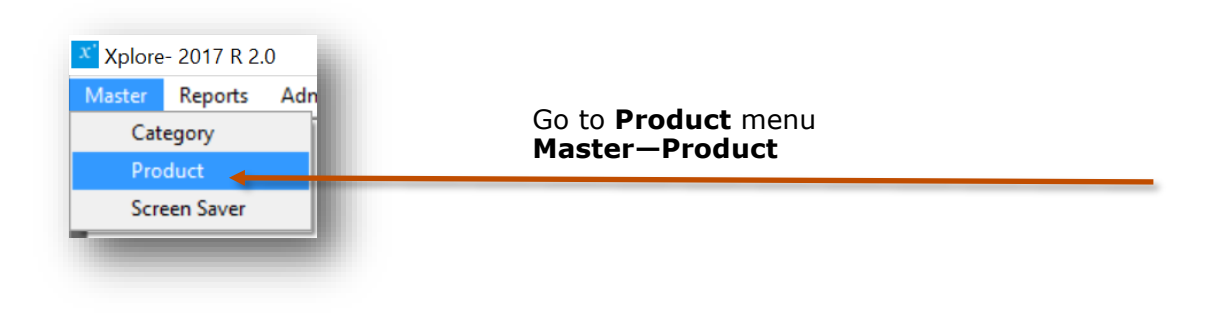

#### Product screen can be broadly divided into 3 sections that is explained below

| plore- 2017 R 2.0 - [Product]<br>Master Reports Admin View User Interface | Help Exit |         |        |               | - 0 ×<br>_ 8 × |
|---------------------------------------------------------------------------|-----------|---------|--------|---------------|----------------|
| Save Delete Search Product Name                                           | Q 🛞       |         |        |               | Close          |
| 📲 Products                                                                |           |         |        |               |                |
|                                                                           |           |         |        |               |                |
| Product                                                                   |           |         |        | Product Price |                |
| 3000 Series 15                                                            |           |         |        | 0             |                |
| 5000 Series 1                                                             |           |         |        | ů.            |                |
| 7000 Series 14                                                            |           |         |        | 0             |                |
| Aleguare 12                                                               |           |         |        | 0             |                |
| Allenware 15                                                              |           |         |        | 0             |                |
| XPS 13                                                                    |           |         |        | 0             |                |
|                                                                           |           |         |        |               |                |
| Name *                                                                    |           |         | +      |               |                |
| Code                                                                      |           | Image 1 | x      |               |                |
|                                                                           |           |         | Xolore |               |                |
| Description                                                               |           |         |        |               |                |
|                                                                           |           |         |        |               |                |
|                                                                           |           |         |        |               |                |
|                                                                           |           | Image 2 | x      |               |                |
| Price                                                                     |           |         | Xplore |               |                |
| Searcial Drive                                                            |           |         |        |               |                |
| Special Price                                                             |           |         |        |               |                |
| Category *                                                                | ✓ + R     | Image 3 | x      |               |                |
|                                                                           |           |         | Xploře |               |                |
|                                                                           |           |         |        |               |                |

- Toolbar to add, edit or delete data
  List of Products to view the details
  Product update section to add or modify the details

### 3.b Add Product

Steps for adding new product in the product master

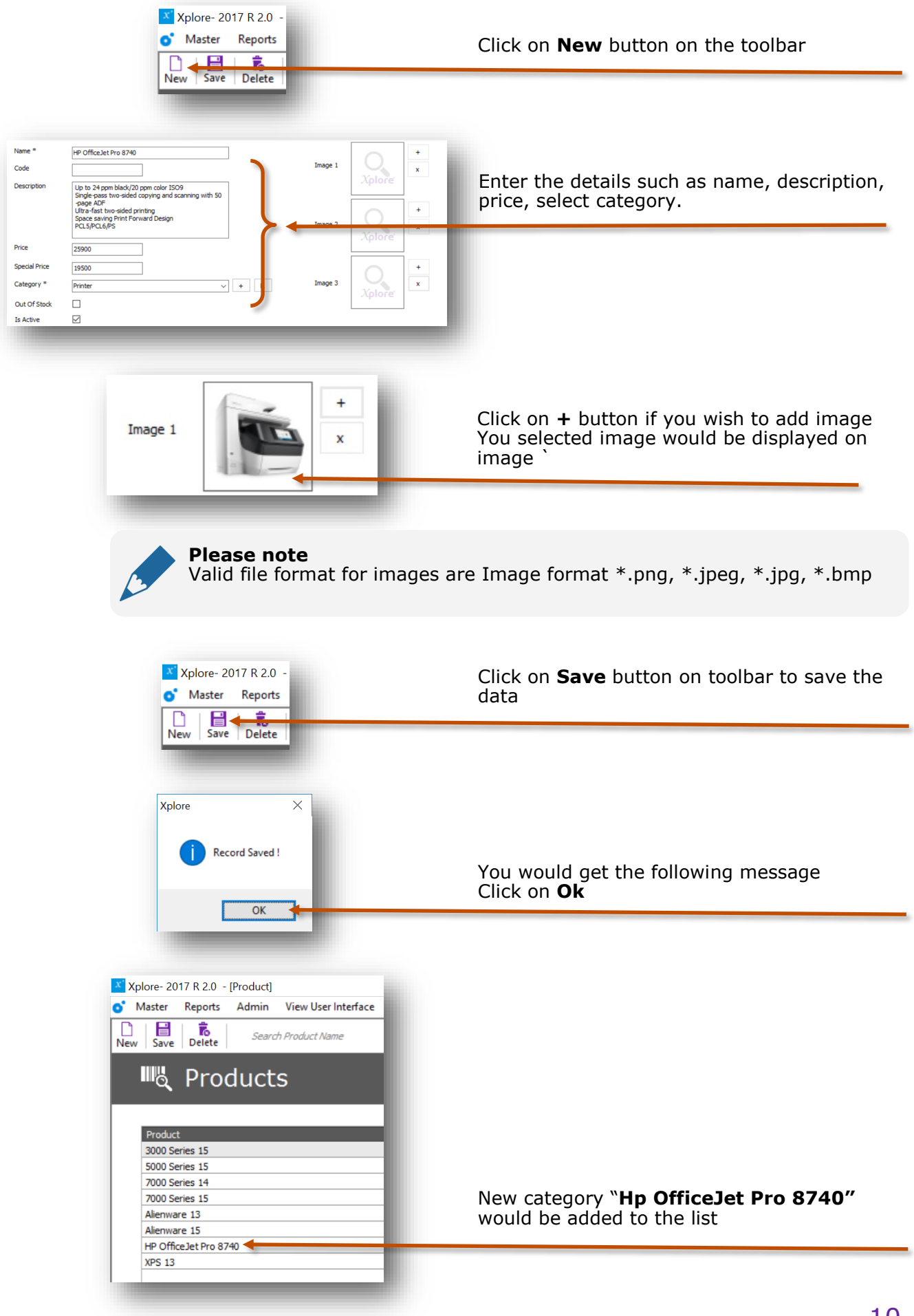

### 3.c Modify Product details

You can edit/modify existing product by selecting product from the product grid/list, edit it and then save the details, follow the instructions given below.

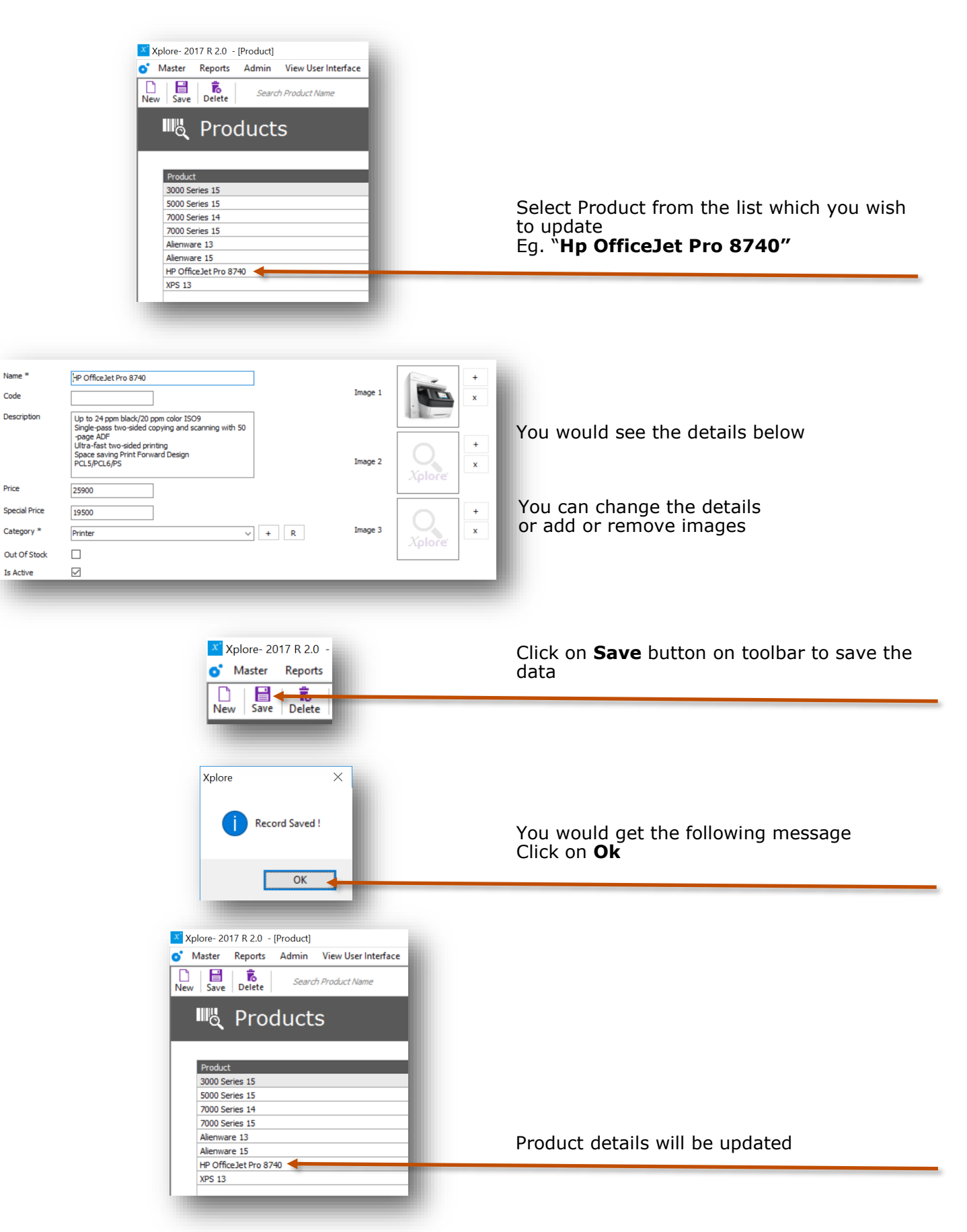

### 3.d Delete Product

The delete option will permanently delete the selected product. See the instructions for deleting product.

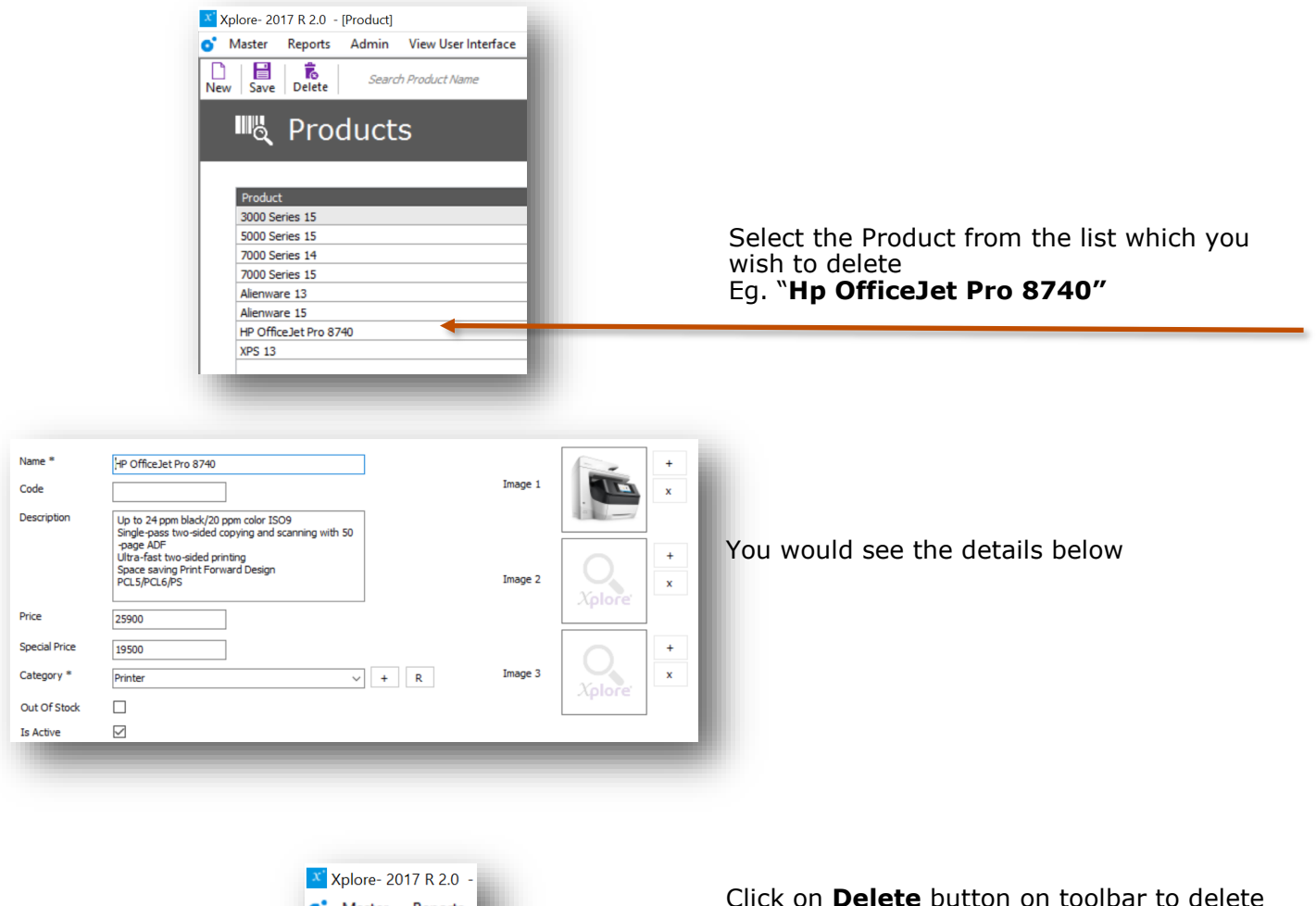

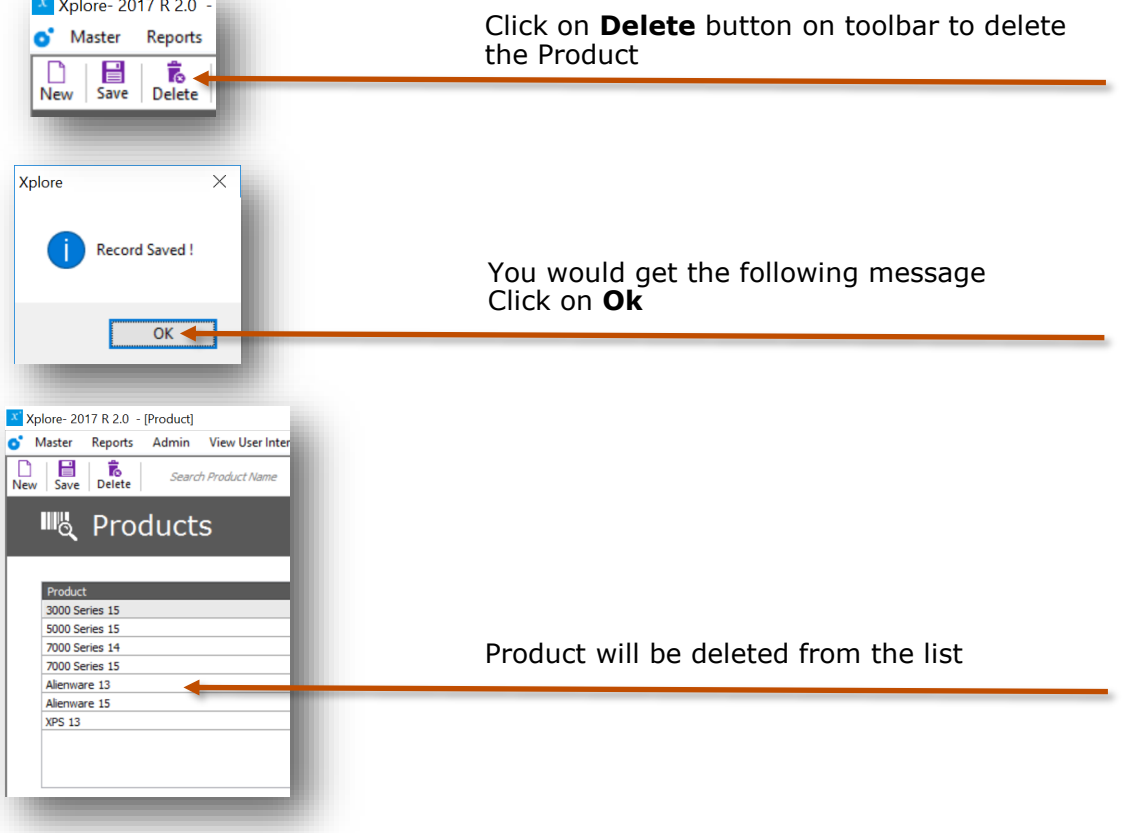

#### 3.e Search Product

Search enables you to filter the data according to the given criteria. For example if you search for "**Alienware**" all the matching products containing the word "**Alienware**" would be displayed in the list. You can do an exact search by providing the exact keywords or a broader search by providing few letters/words in search text. This option is useful if you have to scroll through large data in the grid.

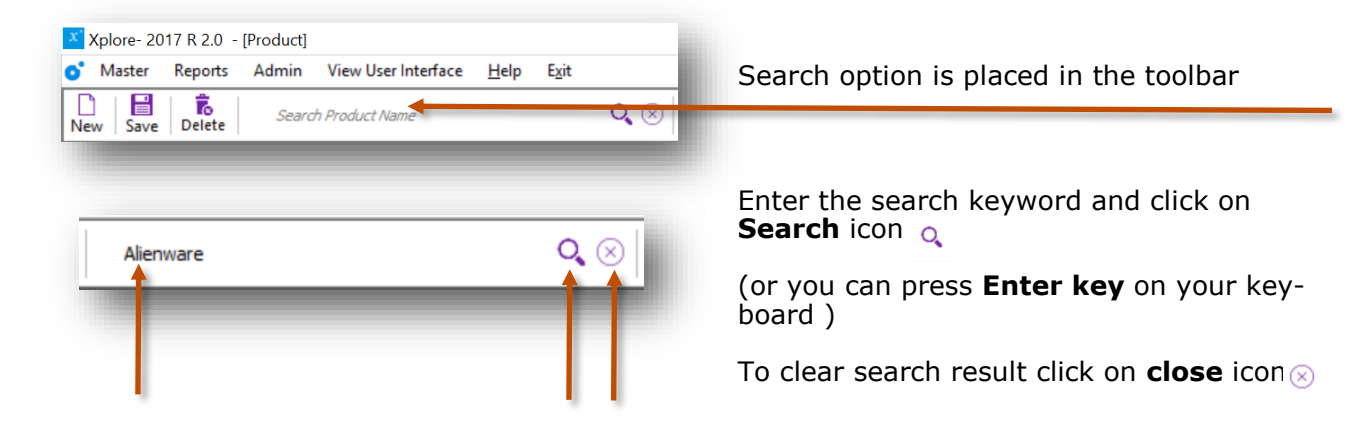

## Few examples of search

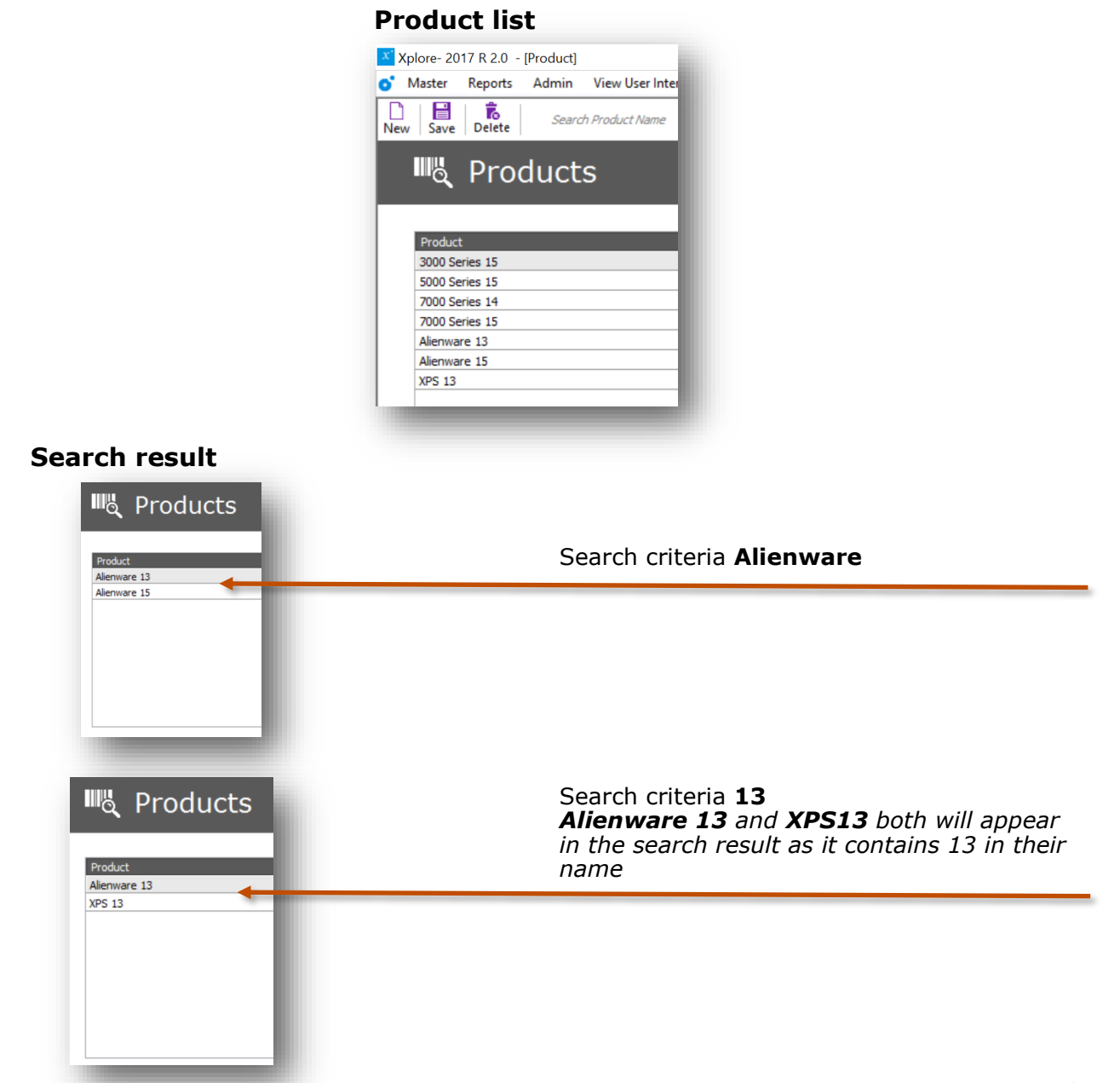

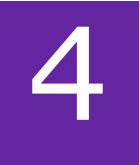

#### Screen Saver

Screensaver option helps you to display new products, offers or any promotional content to your Clients\customers. The images added in the Screensaver master will be displayed when the customer logs off from the User Interface (product browsing window)

#### 2.a Add Screen saver

In this screen you can add images to be displayed in the screensaver.

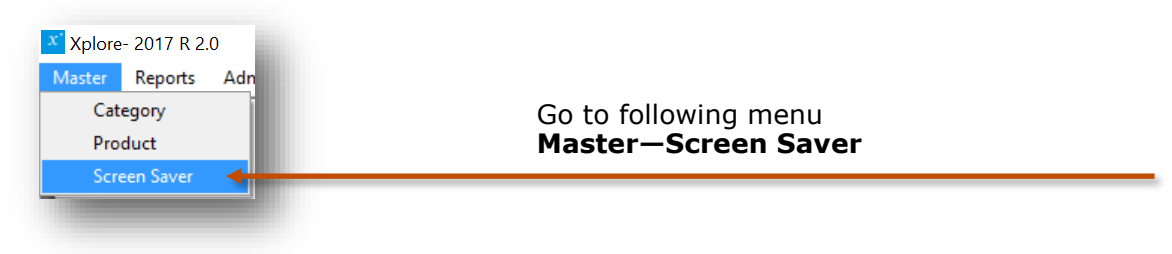

#### Screen Saver

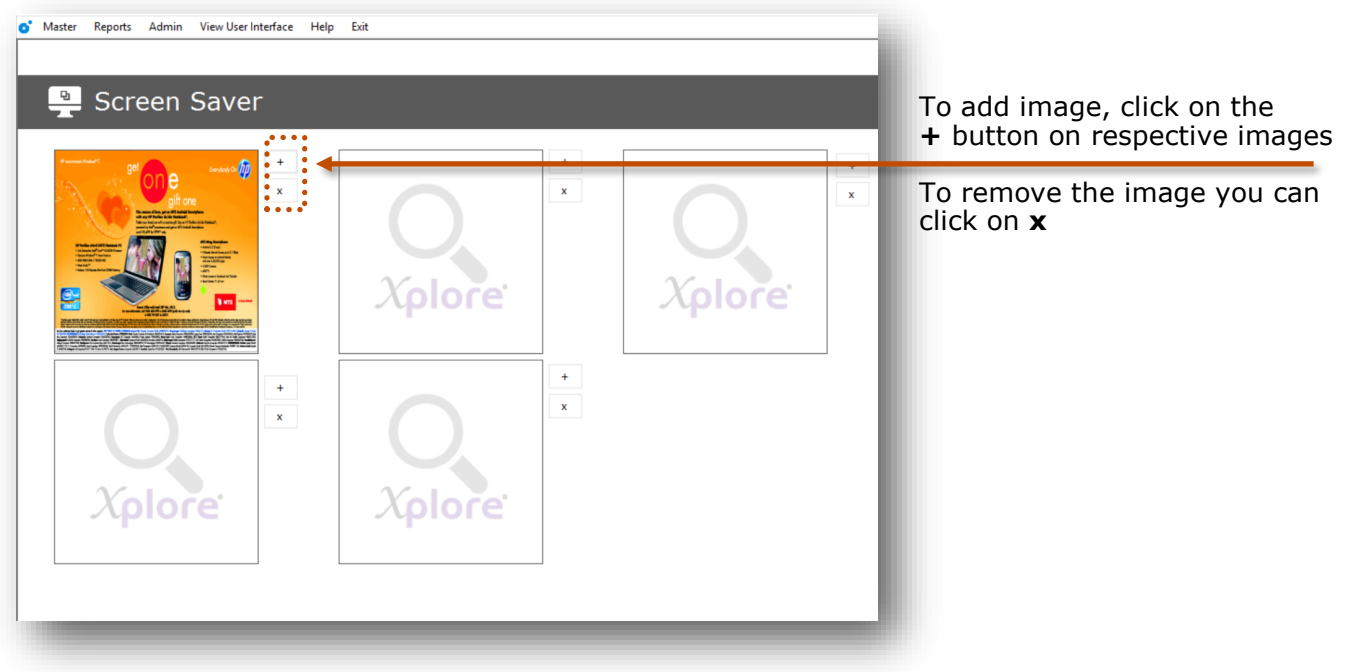

# Other software's

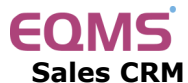

Manage your leads in 3 easy steps Leads, Follow up & closure

# TimeTracker<sup>\*</sup>

**Project Timesheet** Manage employee timesheet, project cost, expense, holiday & leave tracking

## servicedesk

Service Management software Manage service contracts & customer complaints

## Organ<mark>i</mark>zer<sup>®</sup>

**No. 1 Software for Air-Conditioner Dealer** Manage inventory, billing, payment, card & complaints

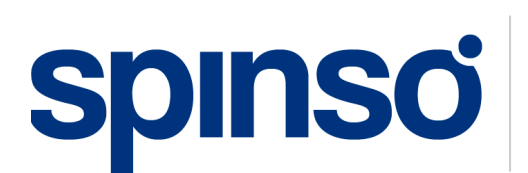

**Spectrum Info Solutions** 26 , Sylvester House - B, D'Souza Wadi, Thane (W) - 400 604. Maharashtra, INDIA